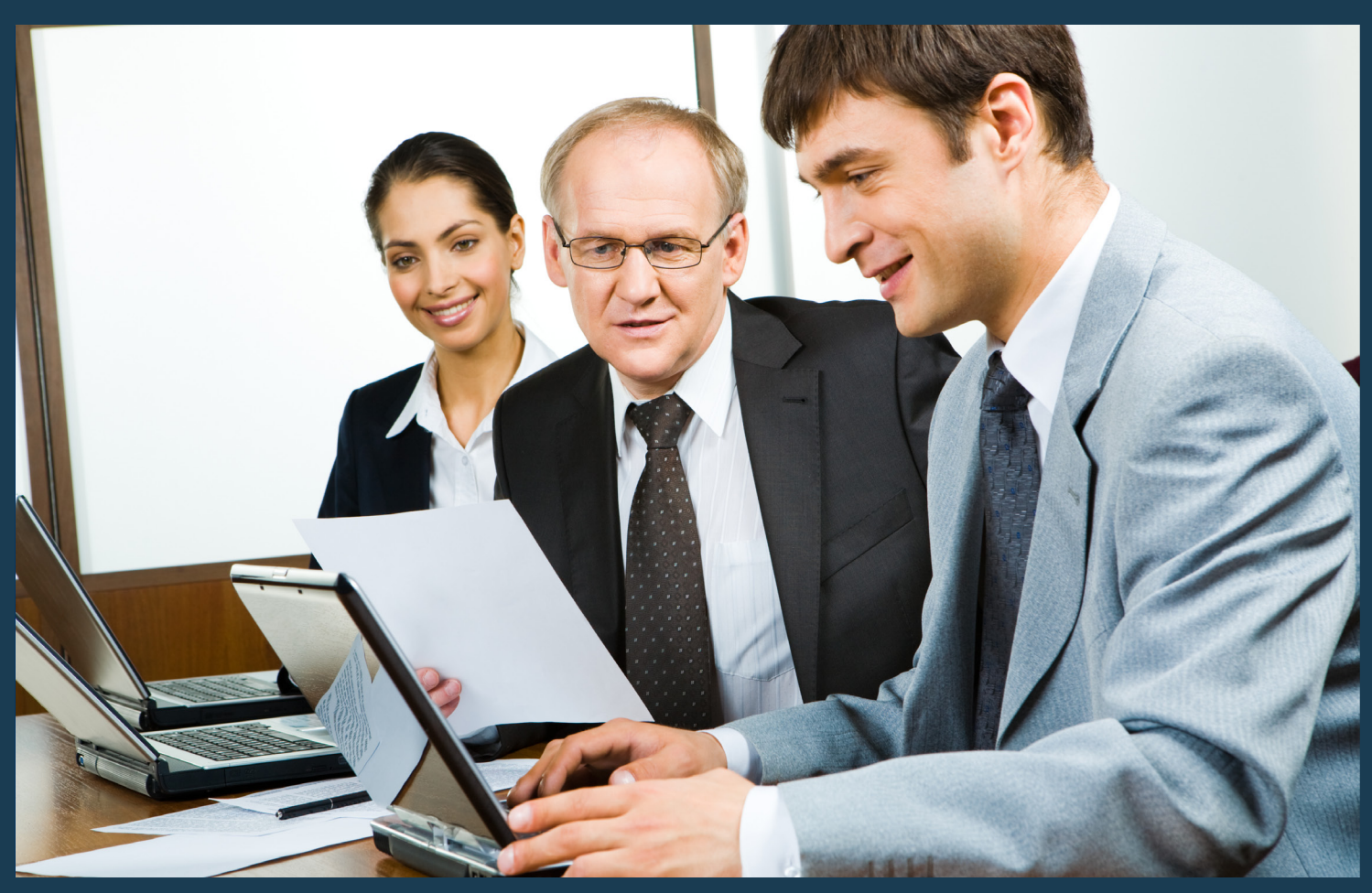

# How to Enable JavaScript

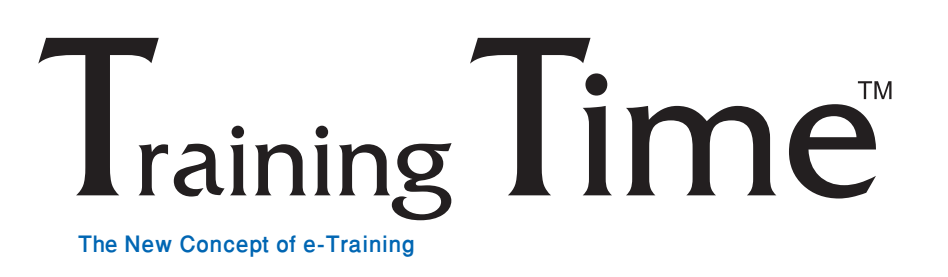

### www.knowledgehorizon.com

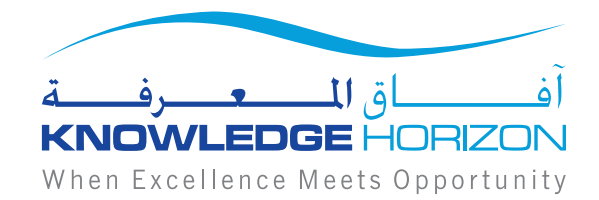

## **Table of Content**

| How to enable JavaScript in Google Chrome?     | 3  |
|------------------------------------------------|----|
| How to enable JavaScript in Internet Explorer? | 7  |
| How to enable JavaScript in FireFox?           | 10 |
| How to enable JavaScript in Safari?            | 15 |

#### How to enable JavaScript in your web browser?

#### A- How to enable JavaScript in Google Chrome?

1- Click the «Chrome» menu button. This button is located in the upper-right corner of the Chrome window. Select **«Settings**» towards the bottom of the menu, as shown below:

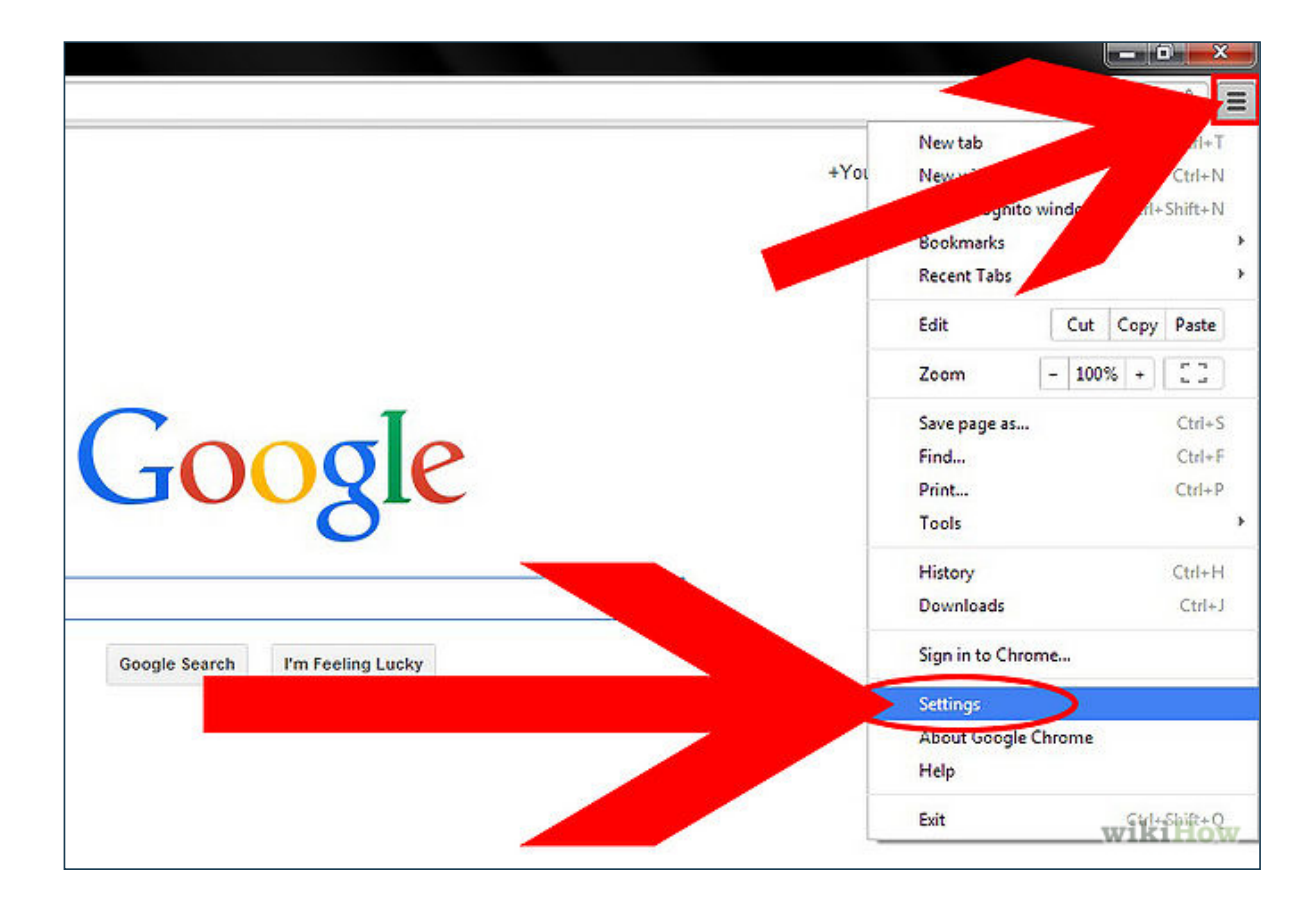

2- Click the **«Show advanced Settings»** link, as shown below:

| Search                    |                                                  |   |
|---------------------------|--------------------------------------------------|---|
| Set which search engine i | is used when searching from the <u>omnibox</u> . |   |
| Google 👻 Manage           | e search engines                                 |   |
| Lleave                    | <b>A</b>                                         |   |
| Users -                   |                                                  |   |
|                           | current)                                         |   |
| AAMutva                   |                                                  |   |
| <b>N</b>                  |                                                  |   |
| AANOKTVRNO                |                                                  |   |
|                           |                                                  |   |
| PAPAGM/                   |                                                  |   |
|                           |                                                  |   |
| Add new user.             | Deleter provide pookmarks and settings           |   |
| Add new user.             | Deleter amport bookmarks and settings            |   |
| Add new user.             | Deleter the second settings                      | , |

3- Click the **«Content settings...»** button, located in the **«Privacy»** section. A new window will open., as shown below:

| Chrome                | Settings                                                                                                    |
|-----------------------|----------------------------------------------------------------------------------------------------|
| History<br>Extensions | Privacy<br>Content settings Clear browsing data                                                                                                    |
| Settings              | Google Chronic services to improve your browsing experience. You may option services. <u>Learn</u>                                                                                                    |
| Help                  | <ul> <li>Use a web structure resonance quation errors</li> <li>Use a predictive wrice web complete searches and URLs typed in the address bar</li> <li>Predict network webs to improve gage load performance</li> <li>Enable phishing and hollware prote</li> <li>Use a web service to help resolve spelling.</li> <li>Automatically send usage statistics and crash hours to Google</li> <li>Send a 'Do Not Track' request with your browsing to</li> </ul> |
|                       | wikiHow                                                                                                    |

4- Scroll to the JavaScript section. Ensure that **«Allow all sites to run JavaScript (recommended)**» is toggled on, as shown below:

|                             | Frank and an                                                                        |         |
|-----------------------------|-------------------------------------------------------------------------------------|---------|
| existatiya                  | Content settings                                                                    | ×       |
| ANOKTVRNO                   | Cookies                                                                             |         |
| APAGMAILS                   | Allow local data to be set (recommended)                                            |         |
| vuser                       | Keep local data only until I quit my browser      Block sites from setting any data |         |
| wser                        | Block third-party cookies and site data                                             |         |
| It browser is currently Go  | Manage exceptions All cookies and site data                                         |         |
| settings Clear bro          | Images                                                                              |         |
| rome may use web servi      | Show all images (recomments)                                                        |         |
| earn more                   | Do not show any images                                                              |         |
| web service to help resol   | Manage exceptions                                                                   |         |
| prediction service to help  |                                                                                     |         |
| t network actions to imp    | JavaScript                                                                          |         |
| phishing and malware p      | Allow all sites to run JavaScript (recommended)                                     |         |
| web service to help resolv  | Do not allow any site to run JavaScript                                             |         |
| natically send usage stati  | Manage exceptions                                                                   |         |
| "Do Not Track' request v    |                                                                                     |         |
| ind forms                   | Done                                                                                | wikiHow |
| Autofill to fill out web fo | orms in a single click. Manage Autofill settings                                    | WIKINOW |

5

5- Check your exceptions. If the website you are trying to load was added to the exceptions list, Chrome will prevent it from loading JavaScript even though it is enabled in the browser. Click the **«Manage exceptions...»** button and then look for Training Time website that you want to run JavaScript on. Change the **«Behavior»** menu to **«Allow»**, or **«Block»**, as shwon below:

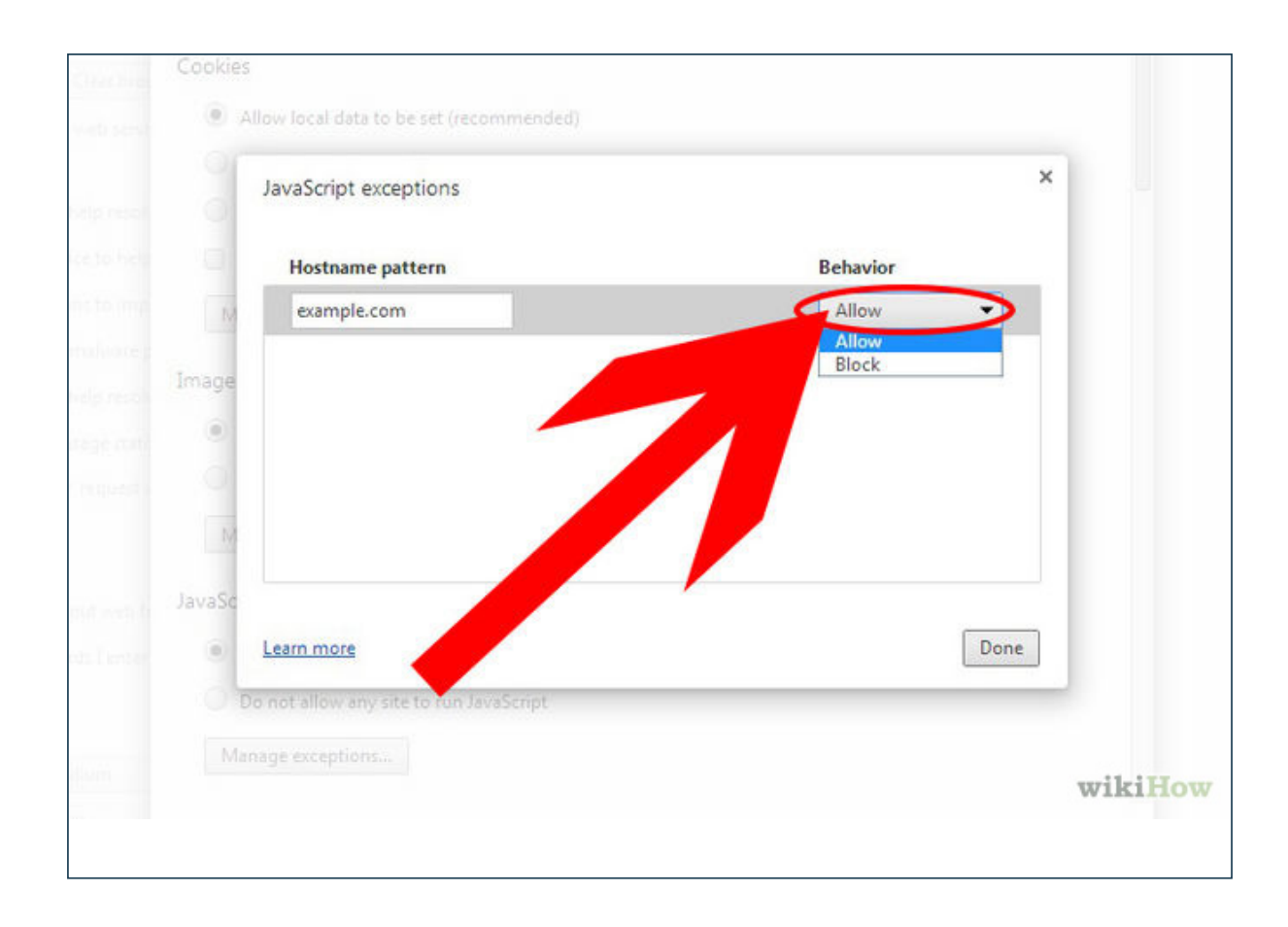

#### **B- How to enable JavaScript in Internet Explorer?**

1- Click the **«Tools»** menu top right. It will look like a gear icon, Select **«Internet Options»** ,as shown below:

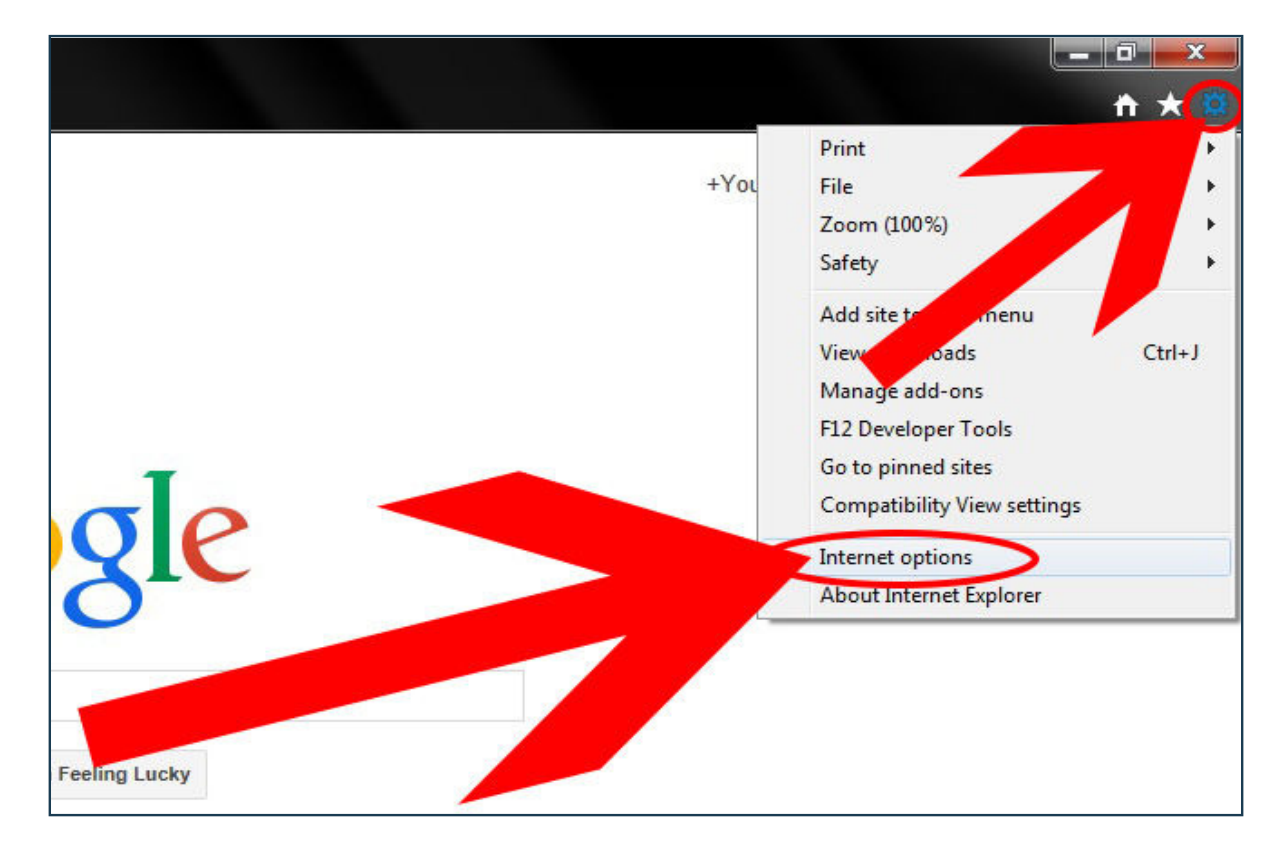

2- Click the **«Security»** tab. Click **«Custom level»** button at the bottom of the window. The Security Settings dialog box will pop up, as shown below:

|   | General Security Process Content Connections Programs Advanced  |        |
|---|-----------------------------------------------------------------|--------|
|   | to view or change security settings.                            |        |
|   |                                                                 |        |
|   | Local intranet Trusted sites Restricted<br>sites                |        |
|   | rnet                                                            |        |
|   | Sites Sites Sites Sites                                         |        |
|   | Security level for this zone                                    |        |
|   | Allowed levels for this zone: Medium to                         | -      |
|   | - Medium-high                                                   |        |
|   | Appropriate for most web     Prompts before download     Insafe |        |
|   | - Unsigned ActiveX controls                                     |        |
|   | -1-                                                             |        |
|   | C Enable Protected Mode (requires r                             |        |
|   | Custom level Default level                                      |        |
|   | Reset all zones to default level                                |        |
|   |                                                                 |        |
|   |                                                                 |        |
|   | OK Cancel Anniv                                                 |        |
| L |                                                                 |        |
| - |                                                                 | W1R1H0 |

3- Scroll down to the **«Scripting»** category. Click the **«Enable»** option under **«Active scripting»**. This will allow Internet Explorer to show JavaScript elements on the page, as shown

| General Security Privacy Content                 | Security Settings - Internet Zone                     |                  |
|--------------------------------------------------|-------------------------------------------------------|------------------|
| Select a zone to view or change securi           | Settings                                              |                  |
| Internet Local intranet Trust                    | Acuve Scipting     Disable     Disable     Disable    |                  |
| Internet<br>This zone is for Internet webs       | Pro     Si Allow Pr                                   |                  |
| except those listed in trusted restricted zones. | O Disat<br>O Enab                                     |                  |
| Security level for this zone                     | Promp     Allow statu                                 |                  |
| - Medium-high                                    | O Disable     O Enable     Alex unboit     mot for in | a constant winds |
| - Prompts before down content                    | Disable     Disable     Disable                       | g surpres winds  |
| - Unsgned ActiveX con                            | Carl Enshle VCC filter                                | , -              |
| Cust                                             | *Takes effect after you restart your computer         |                  |
|                                                  | Reset to: Medium-high (default)                       | Reset            |
|                                                  |                                                       |                  |
|                                                  | OK                                                    | Cancel           |

8

4- Click **«OK»** twice to close out. Click the **«Refresh»** button to reload the webpage with your new settings, as shown below:

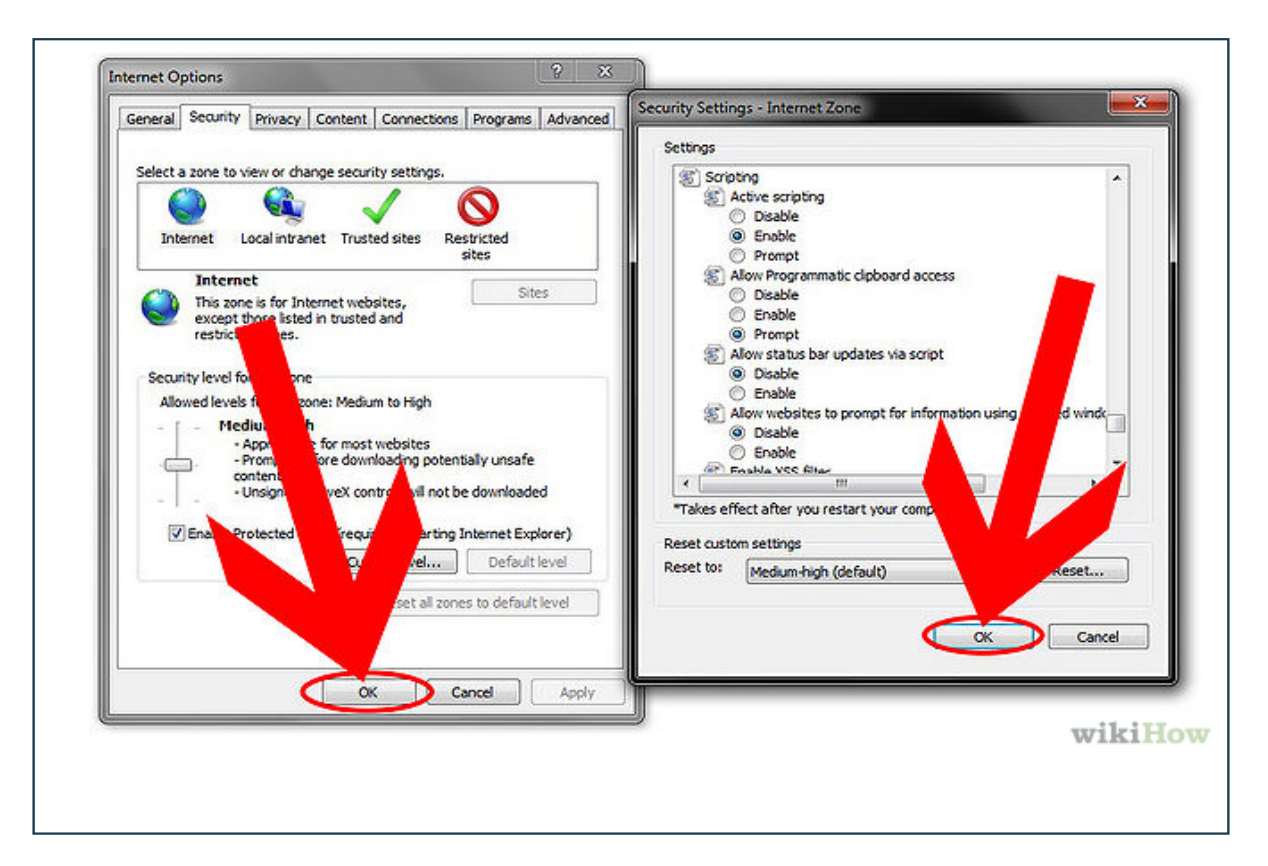

#### C- How to enable JavaScript in FireFox?

1- Check your extensions. You may be running a JavaScript-blocking extension. Firefox has JavaScript enabled by default, and it is usually disabled by running an extension. Click the Firefox menu and select **«Add-ons»** to see what extensions you have installed. This will open the Add-ons Manager, as shown below:

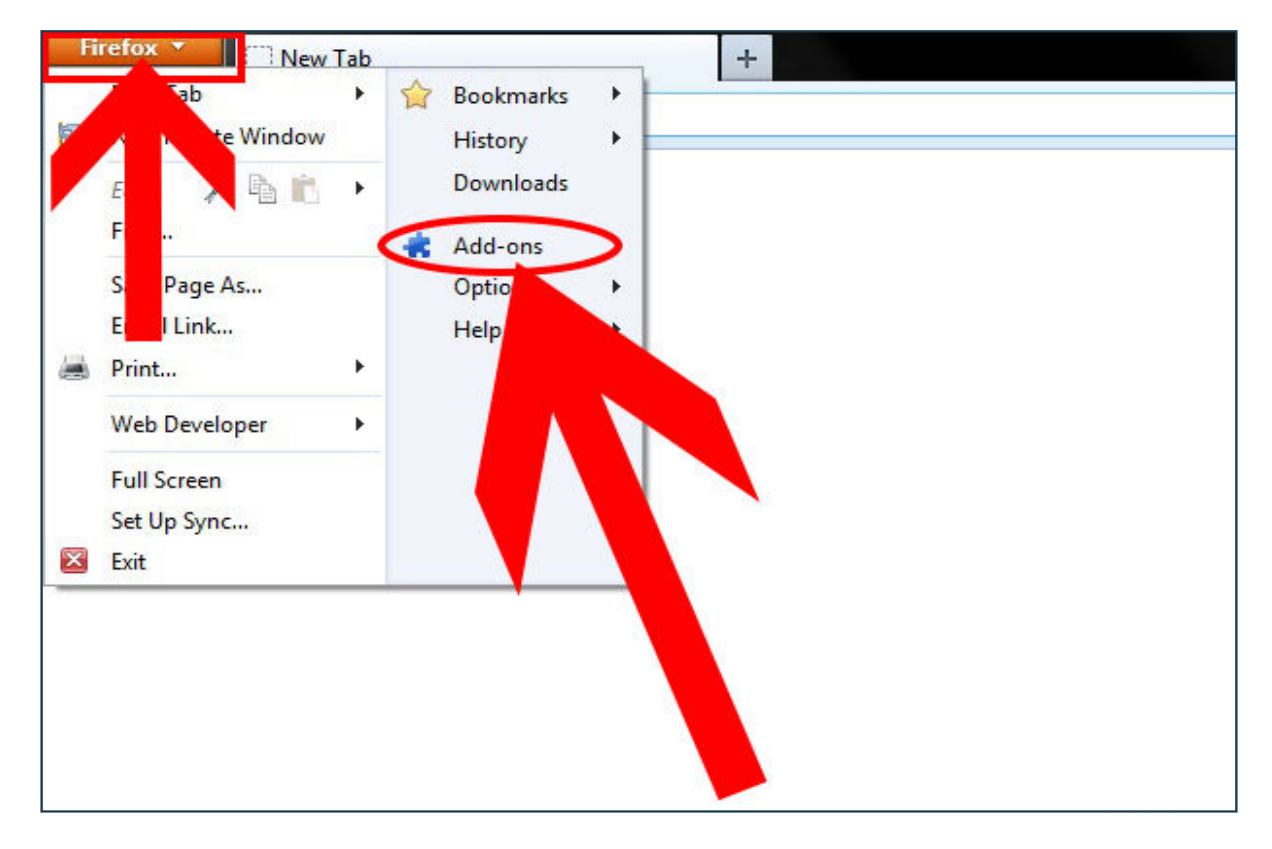

• Click the **«Extensions**» tab on the left side of the window. Some of the more popular JavaScript-blocking extensions include QuickJava, No-Script, and SettingSanity, as shown below:

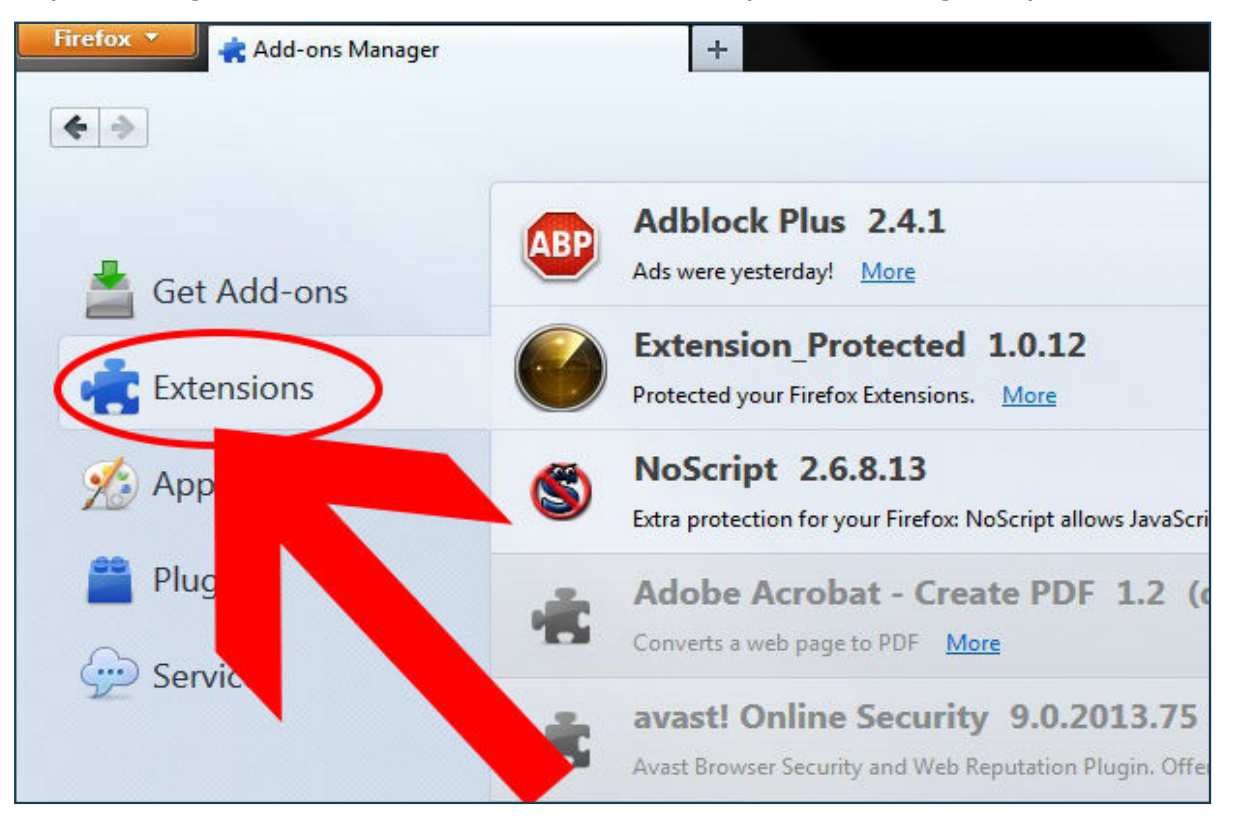

• Select the extension that is blocking your JavaScript and click the **«Disable»** or **«Remove»** button, as shown below:

|   | +                                                                                                    |             |
|---|----------------------------------------------------------------------------------------------------|-------------|
|   | Search all add-ons                                                                                                    | ٩           |
| s | Adblock Plus 2.4.1 Ads were yesterday! More Opt                                                                                  | le Remove   |
|   | Extension_Protected 1.0.12 Protected your Firefox Extensions. More                                                               | Remove      |
|   | NoScript 2.6.8.13<br>Extra protection for your Firefox: NoScript al More Options Disat                                           | ole Remove  |
|   | Adobe Acrobat - Create PDF 1.2 (disabled)<br>Converts a web page to PDF More                                                     | Enable      |
|   | avast! Online Security 9.0.2013.75 (disabled)         Avast Browser Security and Web Reputation Plugin. Offering protection agai | Aore Enable |
|   |                                                                                                    | wikiHow     |

• Restart Firefox. Try to load a web page with JavaScript, as shown below:

| ABP | Adblock Plus 2.4.                                    | L                                                                                         |
|-----|------------------------------------------------------|-------------------------------------------------------------------------------------------|
|     | Extension_Protecto<br>Protected your Firefox Extensi | ed 1.0.12<br>ons. <u>More</u>                                                             |
| 4   | NoScript has been removed                            | . Restart now Undo                                                                        |
| ÷   | Adobe Ac<br>Converts a web page to P                 | PDF 1.2 (disabled)                                                                        |
| ÷   | avast! Op secu<br>Avast Brook Curity and             | 9.0.2013.75 (disabled)<br>Reputation Plugin. Offering protection against known phishing a |
|     |                                                      | wikiHow                                                                                   |

2- Check your Firefox advanced settings. There is an option to enable or disable JavaScript in the Firefox configuration files. to access these files, type about:config into the Firefox address bar and press **«Enter»**, as shown below:

| Firefox 🔻 | about:config × | 🗌 New Tab |
|-----------|----------------|-----------|
| ( about   | config         | ~~        |
|           |                |           |
|           |                | wikiHow   |

• Read the warning and click the **«I'll be careful, I promise!»** button. Making changes to these files and settings may render your installation of Firefox unusable. If that happens, you'll need to Un-install Firefox, then Re-Install it, so check Backing Up Firefox before you continue, as shown below:

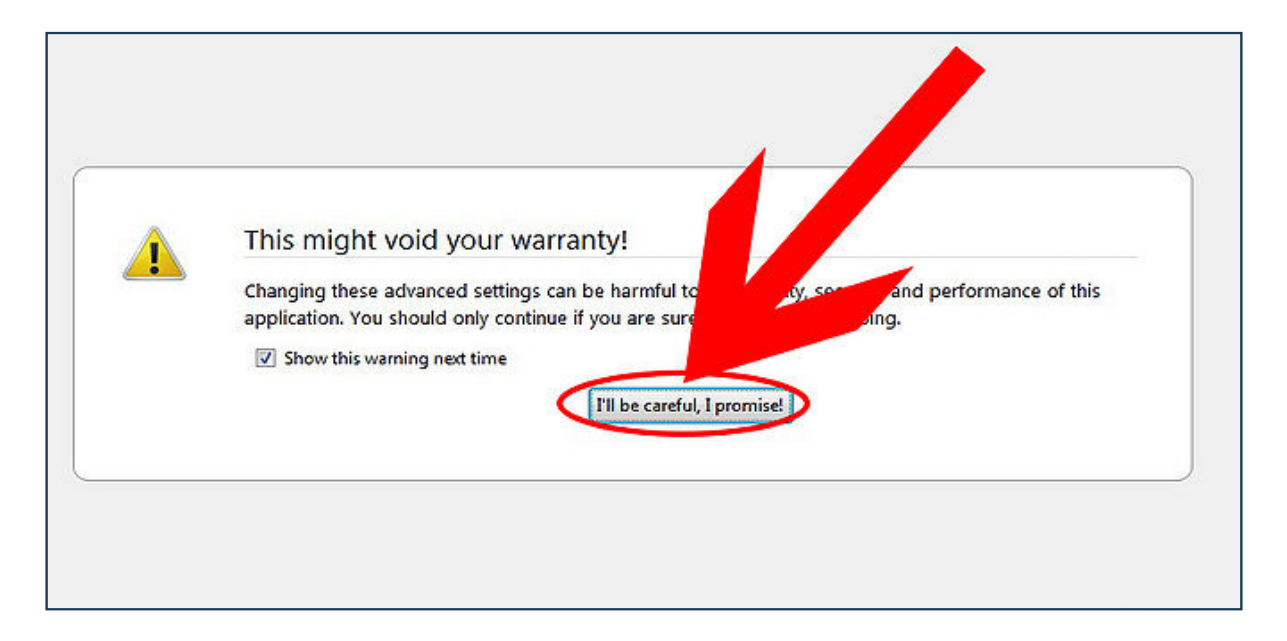

• In the **«Search»** bar at the top of the page, enter the term javascript.enabled and press **«Enter»**, as shown below:

| Firefox T about:config                    | × [ ] about:config |
|-------------------------------------------|--------------------|
| < 🕑 about:config                          |                    |
| Search javascript.enabled                 |                    |
| Preference Name                           |                    |
| javascript.enabled<br>services.sync.prefs |                    |

• The value for javascript.enabled should be set to **«true»**. If it says **«false»**, right-click it and select **«Toggle»**, as shown below:

| Firefox <b>*</b>          | about:config               | 3       | × () about:conf | fig     |
|---------------------------|----------------------------|---------|-----------------|---------|
| 🔶 🌏 about:c               | onfig                      |         |                 |         |
| Sea <u>r</u> ch: javascri | pt.enabled                 |         |                 |         |
| Preference Name           | e 📃 🔨                      | Status  | Туре            | Value   |
| javascript.enable         | d                          | default | boolean 🤇       | true    |
| services.sync.pref        | fs.sync.javascript.enabled | default | 7               | true    |
|                           |                            |         |                 | wikiHow |

• Reboot Firefox and try loading a page with JavaScript.

3- Reinstall Firefox. If all else fails, uninstall and reinstall Firefox to restore all of the default settings. Because JavaScript is a foundation of the Firefox browser, reinstalling should restore its functionality.

#### **D- How to enable JavaScript in Safari?**

1- Click the Safari menu. Select **«Preferences»** and then click the **«Security»** tab, as shown below:

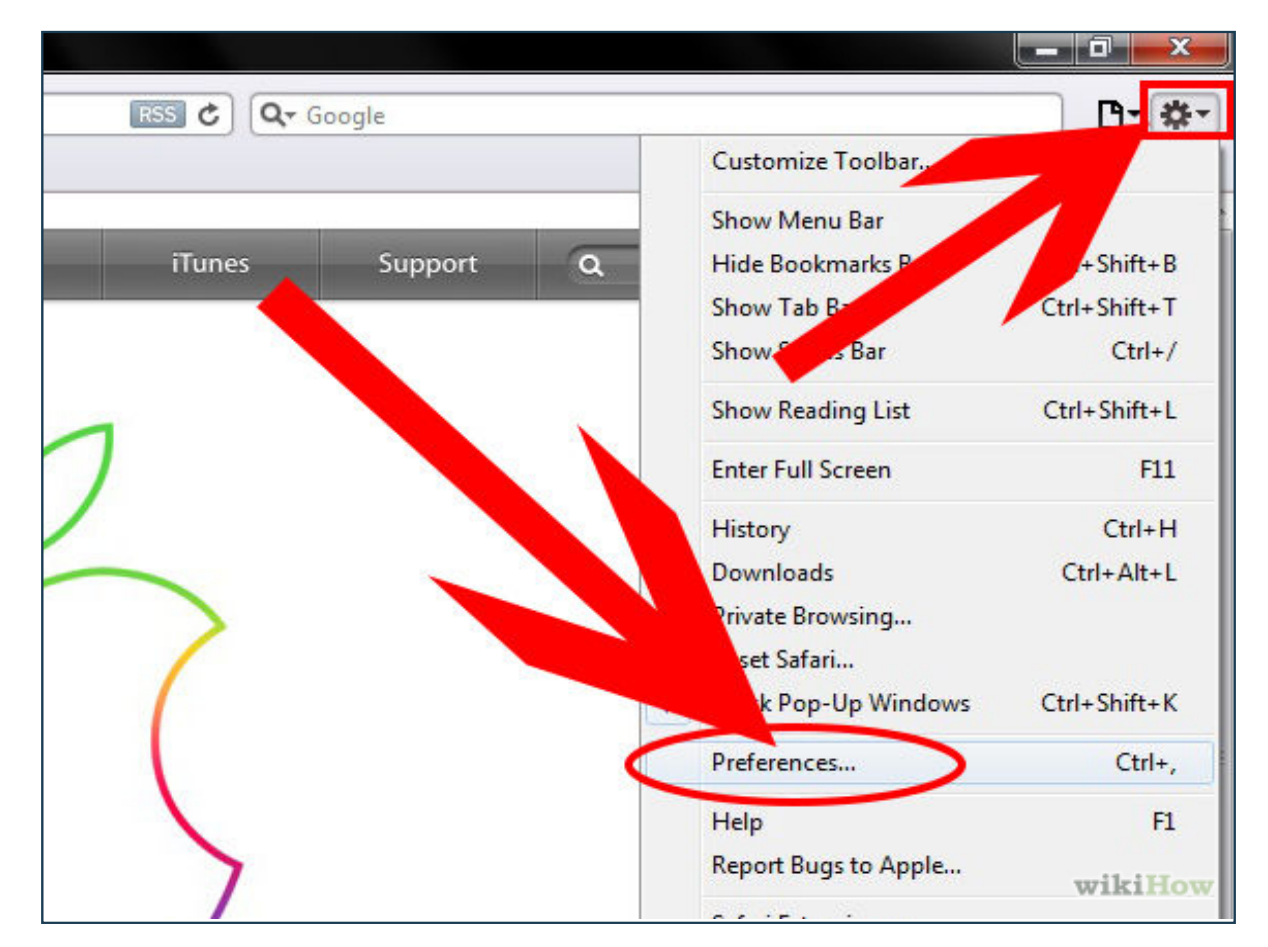

2- Check the **«Enable JavaScript»** box. If the box is unchecked, then JavaScript will not load on web pages, as shown below:

| Mac       | iPod               | nne               | iPad                            | iTunes                | Support      | ۹            |
|-----------|--------------------|-------------------|---------------------------------|-----------------------|--------------|--------------|
| Security  |                    |                   |                                 |                       |              | ×            |
| General A | ppearance Bookmark | Tabs RSS          | AutoFill Securi                 | ty Privacy Extensi    | ons Advanced |              |
|           |                    | Fraudulent sites: | Warn when visi                  | iting a fraudulent we | bsite        |              |
|           |                    | Web content:      | Enable plug-ins     Enable Java | 5                     |              |              |
|           |                    |                   | Block pop-up                    | pt                    |              |              |
|           | 3                  | Ask before send   | ing a non-secure fo             | orm ebsi              | te           | ?            |
|           |                    |                   |                                 |                       |              |              |
|           |                    |                   | ~                               |                       |              | and the days |

15